## Adobe Sign Workflow for AP Change Request Forms

Once you have initiated the Adobe workflow, you will want to log into Adobe Sign using your Cal Poly Humboldt email address. This can be accessed as well through My Humboldt/Faculty Staff Resources/Adobe Sign

| Sign in                                         |                 |
|-------------------------------------------------|-----------------|
| Email address<br>ael22@humboldt.edu             | _               |
| Or                                              |                 |
| Continue with Google     Continue with Facebook |                 |
| 🖆 Continue with Apple                           | New Contraction |
|                                                 |                 |

When the workflow opens, you have the option to send the document to yourself as the form filler, and then send to the appropriate Department Authorized. The Department Authorize signature must be sent to someone that has Delegation of Authority for the chartfield associated with the Change Request. Make sure to include any special instructions/message to the approver prior to clicking send.

| AP - Change Request Form                                                                                                    |                                                                                               |
|----------------------------------------------------------------------------------------------------|-----------------------------------------------------------------------------------------------|
| How this workflow works?<br>Click "more" to view all instructions. Enter HSU username emails (i.e., abct.<br>or person responsible for the budget). Then enter the Department Approv | 23@humboldt.edu) for the Department Form Filler (usually Department ACS<br>/er for signature. |
|                                                                                                    | more 🗸                                                                                        |
| Recipients                                                                                                    | 0                                                                                             |
| Department Form Fill*                                                                                                    |                                                                                               |
| Enter recipient email                                                                                                    | 🖂 🗸 Email                                                                                     |
| Department Authorize*                                                                                                    |                                                                                               |
| & Enter recipient email                                                                                                    | 🖂 🗸 Email                                                                                     |
| CC   Hide                                                                                                    |                                                                                               |
| Cc                                                                                                    |                                                                                               |
| Enter CC's emails                                                                                                    |                                                                                               |
| Document Name * AP - Change Request Form Message *                                                                                                    |                                                                                               |
| Please Sign.                                                                                                    |                                                                                               |
| Files                                                                                                    |                                                                                               |
| AP - Change Request Form *                                                                                                    | ge Request                                                                                    |
|                                                                                                    |                                                                                               |
|                                                                                                    |                                                                                               |
|                                                                                                    |                                                                                               |
|                                                                                                    |                                                                                               |

After completing the workflow for routing, hit send and the form will open for you to complete.

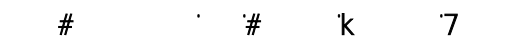

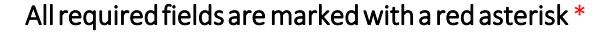

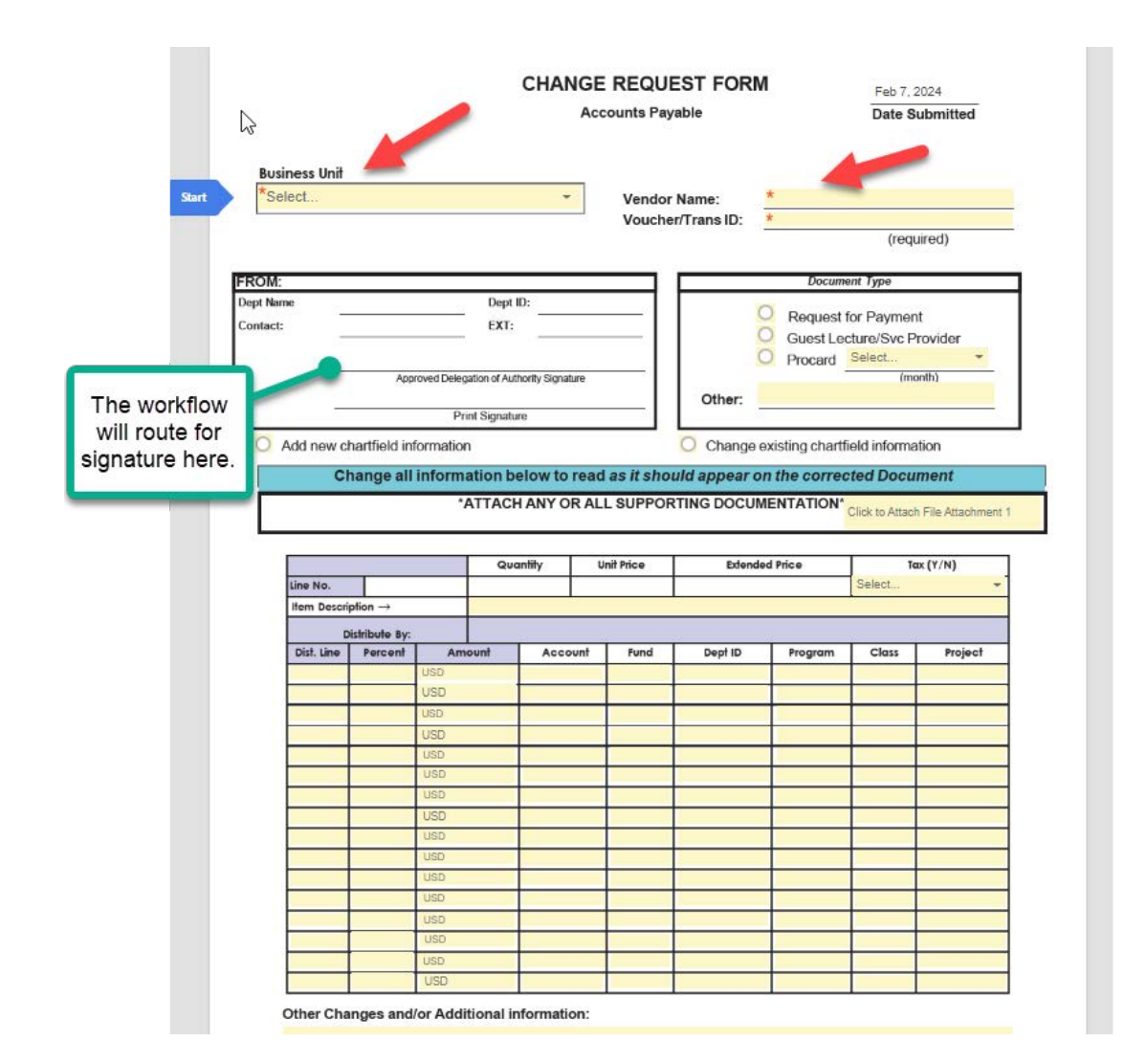

After filling out the form it will route to whomever you set in the workflow for Dept. Authorize.

Once you receive the PDF back with appropriate signature the encryption (blue bar at top of form) must be removed before submitting to humboldt.invoices@trustflowds.com for processing of the Change Request.

Encryption can be removed by printing the PDF to Print to Microsoft PDF. Once encryption is removed, combine the form and all supporting documentation into a single PDF and email to humboldt.invoices@trustflowds.com.